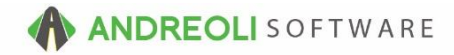

## **ATD Inventory Manager**

AV #725

If you are an ATD customer and have your ATD integration enabled, BPOS provides the ability to sync your inventory to ATD's inventory for all items in your inventory that match theirs. You are able to update your dealer-based price and/or your Retail selling prices based on your ATDonline configuration. You can also update your Inventory Lookup Auxiliary quantity column with ATD's quantities.

## Important, please note:

With regard to retail pricing updating, the ATD Inventory Manager works with your **ATDonline account** - not to be confused with your TireProsonline.com account. They are **not** interchangeable even though the pages do look alike. You should be able to call ATD and request they copy your tireprosonline.com pricing configurations over to your ATDonline account if you have not yet configured your retail pricing on your ATDonline.com account. However, they may not be able to do this which means you will need to log into your ATDonline.com account and configure your retail pricing there before being able to use the ATD Inventory Manager for cost/price updating in BPOS:

| Correct page:                                          |                                                                                                    |  |
|--------------------------------------------------------|----------------------------------------------------------------------------------------------------|--|
| $\leftrightarrow \rightarrow $ ( ) atdonline.com       |                                                                                                    |  |
| <b>STDOnline YES!</b>                                  |                                                                                                    |  |
| Login to ATDOnline<br>Enter your login:                | What is ATDOnline?                                                                                                    |  |
| Password (case sensitive): Forgot Password?            | ATDOnline provides immediate access to price,<br>allowing dealers to place orders to local DCs at a<br>I'm an American Tire Distributors Dealer and I w |  |
| By logging in you agree to the <u>TERMS OF SERVICE</u> |                                                                                                    |  |

## Wrong page:

| Login to TirePros Business Center  Enter your login:  Password (case sensitive): | What is TirePros Bu                                                                       |
|----------------------------------------------------------------------------------|-------------------------------------------------------------------------------------------|
| By logging in you agree to the <u>TERMS OF SERVICE</u>                           | TirePros Business C<br>information 24 hours<br>local DCs at anytime<br>need to manage and |

## To Run the ATD Inventory Manage & Update your Cost and/or Selling Prices:

- 1. Click on Views → Administration & Utilities
- 2. Click on Inventory → ATD Inventory Manager
- 3. You must select an option for AUX Quantity Update Mode. You can select Replace Aux Quantity which removes whatever quantities are currently displaying in the AUX column on your Inventory Lookup screen on the Sales Counter and replaces them with new quantities. Or you can take the option to Add to Aux Quantity which you should only use if you are also updating the Aux Qty column for other tire integrations, as well, like TCi, Carroll and/or Max Finkelstein. If you are unsure which option to take, choose Do NOT Update Aux Quantity.
- Check the box beside Update ATD Replacement Cost & Pricing. Choose which Price Level you would like to update. If you would like to also Update Dealer Base Price, check that box as well.
- 5. Lastly, you can select which items get updated, provided they match with ATD's inventory. You can select All (recommended) and it will look through all of your inventory looking for matches. You can select Items Not Matched and it will only look for items that it has not yet found a match on. You can select Items With No Match and it will check for all items that have been added since the last update. Or you can select Items Already Matched which will only update items already matched.
- 6. Click on **Update Inventory** to start the update. It will advise that the operation takes several minutes and do you want to continue. Click on **OK**. Once it has completed, the Update screen will display **DONE** which you can click on to close the routine:

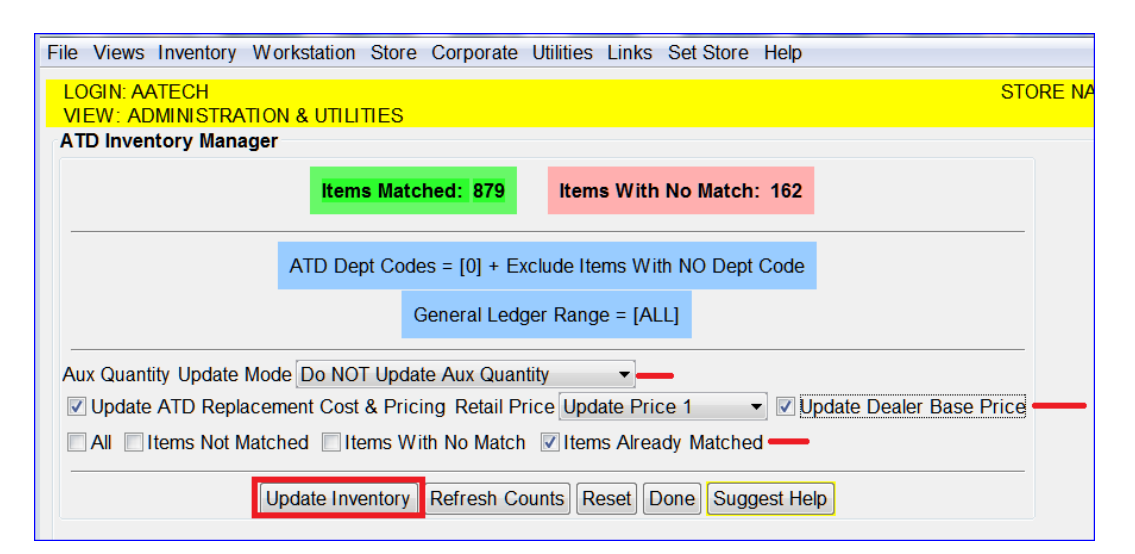